# Компенсация родительской платы за присмотр и уход за детьми.

## Примерная инструкция по получению услуги на сайте Госуслуг Санкт-Петербурга.

- 1. Заходим на сайт <u>https://gu.spb.ru</u>
- 2. В поиск пишем «КОМПЕНСАЦИЯ ПЛАТЫ ЗА ПРИСМОТР И УХОД ЗА ДЕТЬМИ В ГОСУДАРСТВЕННЫХ ДЕТСКИХ САДАХ»
- 3. Переходим по ссылке «Компенсация платы за присмотр и уход за детьми в государственных детских садах»
- 4. Читаем информацию, чтобы узнать категорию компенсации, на которую можем претендовать (20%, 50%, 70%, 100%)
- 5. Выбираем вкладку «Электронный способ»
- 6. Нажимаем на голубую кнопку «Получить услугу» (появляется слева после прокрутки страницы вниз)
- 7. Заполняем заявление:
  - Шаг 1 Данные заявителя-родителя
  - Шаг 2 Данные паспорта, скан или фото только заполненных страниц прикрепить с помощью голубой кнопки «Приложить файлы»
  - Шаг 3 Контактные данные заявителя-родителя
  - Шаг 4 Адрес регистрации заявителя-родителя. Если временная, то прикрепляем скан или фото Формы №3
  - Шаг 5 <u>Цель обращения</u>:
    - 1) «Предоставить компенсацию…» для тех, у кого 1-ый ребенок, 2-ой ребенок, 3-ий ребенок или малообеспеченная семья.

(свою категорию можно уточнить на вкладке, которая открылась после пункта 3 настоящей инструкции)

 «Не взимать…», если «подходите под категорию» бесплатников (сотрудники детского сада, в семье ребенокинвалид, военнослужащий-срочник, родитель-инвалид I или II кат., ребенок-бывший сирота)

<u>Размер компенсации:</u>

Уточняем на вкладке, которая открылась после пункта 3 настоящей инструкции (20%, 40%, 50%, 70%)

<u>Обращение</u>:

- Повторное если уже писали на выбранную категорию компенсации и получили отказ от Отдела образования Администрации Невского района,
- 2) Первичное если пишете впервые на выбранную категорию компенсации.

<u>Сведения об образовательной организации (ОО), посещаемом ребенком на дату подачи заявления:</u>

Невский район, ГБДОУ ДС 28, дату начала посещения смотрим в тексте договора

#### Свидетельство о рождении:

- 1) На того ребенка, который ходит в сад,
- 2) Номер актовой записи ищем в середине листа свидетельства о рождении,
- 3) Компенсация части родительской платы в размере... проставляем еще раз 20, 40, 50 или 70 %

#### Основания для предоставления компенсации:

- 1) Название документа Свидетельство о рождении
- Реквизиты Серия, Номер, Дата выдачи свидетельства о рождении
- Заявление отправить в Отдел образования Администрации Невского района
- 4) Нажимаем голубую кнопку «Добавить», если есть еще свидетельства о рождении

### Шаг 6 Документы:

Выбираем из выпадающего списка нужные документы и прикрепляем их сканы или фото голубой кнопкой «Добавить документы». Если фамилия ребенка в каком-либо свидетельстве о рождении отличается от фамилии родителя-заявителя, на этом пункте можно загрузить Свидетельство о заключении брака или другой документ, подтверждающий материнство/отцовство. (Например, если старший ребенок от другого брака)

#### Шаг 7 Подача заявления:

- 1) Читаем информацию
- 2) Ставим флажок на «Достоверность сообщенных сведений подтверждаю»
- Проверяем, чтобы все пройденные шаги горели голубыми, а не красными кружками
- 4) Нажимаем на голубую кнопку «Подать заявление»

При возникающих вопросах можно звонить в бухгалтерию по телефону 584-14-44.